## PLAN ÖRNEĞİ BAŞVURULARI HAKKINDA

Lisanslı Harita Kadastro Mühendisleri ve Büroları Hakkında Yönetmelik'in 3/d maddesinde sayılan kadastro teknik hizmetleri arasında yer alan plan örneği işleminin LİHKAB Ofis Otomasyon sisteminde yapılan güncelleştirmeler neticesinde plan örneği başvurularının alınması kullanıma açılmıştır.

Lisanslı bürolar 2019/13 no'lu Talebe Bağlı İşlemler İle Tescile Konu Harita ve Planların Yapımı ve Kontrolü Genelgesi hükümlerinin 15'inci maddesinin 1 ila 3'üncü fıkrası hükümleri gereği plan örneği başvurusu alarak, işlemleri tamamlayabilirler.

Öncelikli olarak başvuru ekranına gelinerek "Yeni Kayıt" sekmesi seçilir. Daha sonra açılan seçeneklerden "Plan Örneği" seçilerek "İleri" butonu seçilir.

| 🖚 > Başvuru İşlemleri > Başvuru                                                                                  |                                                                                                    |  |  |  |  |  |  |  |  |  |  |
|----------------------------------------------------------------------------------------------------|----------------------------------------------------------------------------------------------------|--|--|--|--|--|--|--|--|--|--|
| YENI KAYIT -                                                                                                    |                                                                                                    |  |  |  |  |  |  |  |  |  |  |
| Başvuran Zemin Ödeme Görevlendirme Randevu                                                                       |                                                                                                    |  |  |  |  |  |  |  |  |  |  |
| er                                                                                                    |                                                                                                    |  |  |  |  |  |  |  |  |  |  |
|                                                                                                    | × *                                                                                                    |  |  |  |  |  |  |  |  |  |  |
|                                                                                                    |                                                                                                    |  |  |  |  |  |  |  |  |  |  |
| Örneği                                                                                                    | •                                                                                                    |  |  |  |  |  |  |  |  |  |  |
| nsal amaçlı yapıların (besidamı,kümes, sera ve benzeri) cins değişikliği işleminde tahsil edilecek hizmet bedeli |                                                                                                    |  |  |  |  |  |  |  |  |  |  |
| lı İken Yapısız Hale Gelme                                                                                       |                                                                                                    |  |  |  |  |  |  |  |  |  |  |
|                                                                                                    |                                                                                                    |  |  |  |  |  |  |  |  |  |  |
|                                                                                                    |                                                                                                    |  |  |  |  |  |  |  |  |  |  |
| ri                                                                                                    | İleri                                                                                                    |  |  |  |  |  |  |  |  |  |  |
|                                                                                                    | AYIT Başvuran Zemin Ödeme Görevlendirme Randevu ler N Örneği Insal amaçlı yapıların (besidamı,kümes, sera ve benzeri) cins değişikliği işleminde tahsil edilecek hizmet bedeli lı İken Yapısız Hale Gelme ri |  |  |  |  |  |  |  |  |  |  |

Daha sonra diğer işlemlerde olduğu gibi "bizzat, inşaat sözleşmesi, temsilen, vekaleten ya da vesayeten veraseten" seçeneklerinden uygun olanı seçilerek başvuran eklenir ve ileri butonu seçilir.

Ardından diğer işlemlerde olduğu gibi zemin bilgiler eklenerek ileri butonu seçilerek aşağıdaki "Ödeme" ekranına gelinir.

| Başvuru İşlemleri > Başvuru |                          |                           |            |       |  |  |  |  |  |  |  |  |  |
|-----------------------------|--------------------------|---------------------------|------------|-------|--|--|--|--|--|--|--|--|--|
|                             |                          |                           |            |       |  |  |  |  |  |  |  |  |  |
| İşlem Başvuran Zemin Ödeme  | Görevlendirme Randevu    |                           |            |       |  |  |  |  |  |  |  |  |  |
| Stopaj Hesaplanacak mi ?    |                          |                           |            |       |  |  |  |  |  |  |  |  |  |
|                             |                          | İşlem                     | Tutar (TL) |       |  |  |  |  |  |  |  |  |  |
|                             |                          | Eşleşen kayıt bulunamadı. |            |       |  |  |  |  |  |  |  |  |  |
| Sonuç (TL)                  |                          |                           |            |       |  |  |  |  |  |  |  |  |  |
| 0                           |                          |                           |            |       |  |  |  |  |  |  |  |  |  |
|                             | Hesapla Hesap Detay Ekle |                           |            |       |  |  |  |  |  |  |  |  |  |
| Geri                        |                          |                           |            | İleri |  |  |  |  |  |  |  |  |  |
|                             |                          |                           |            |       |  |  |  |  |  |  |  |  |  |

Burada stopaj ve KDV seçeneklerinden uygun olanları seçilir. "Hesapla" butonu seçildikten sonra "Hesap Detay" butonu seçildiğinde işlem ücretiyle ilgili detaylar görüntülenir.

| cret                        | Değer  |
|-----------------------------|--------|
| elem Ücreti                 | 25     |
| lan Örneği Tapu Harç Bedeli | 85.3   |
| enetim Ücreti               | 10     |
| amga Vergisi                | 0.2    |
| ahmini Toplam (Kdv dahil) : | 120.50 |

Hesaplanan değer eklendikten sonra diğer işlemlerde olduğu gibi "Görevlendirme" ve "Randevu" seçenekleri seçilerek, "Kaydet" butonu seçildikten sonra başvuru kaydı gerçekleştirilir.

| <b>6</b> > | 8 > Başvuru İşlemleri > Başvuru |                       |                |              |          |                |        |       |        |         |                      |        |  |  |
|------------|---------------------------------|-----------------------|----------------|--------------|----------|----------------|--------|-------|--------|---------|----------------------|--------|--|--|
|            | ⊦ Yeni                          | Kayıt <b>T</b> Filtre | 0 C 1          | Q0 -         |          | *              |        |       |        |         |                      |        |  |  |
|            |                                 | Başvuru No 🝦          | Fen Kayıt No 👙 | E-Ödeme No 🝦 | Başvuran | İşlem          | İlçe 🕴 | Zemin | Ödeme  | Durum 🔶 | Fen Kayıt Tarihi   🍦 | Bekler |  |  |
| +          |                                 |                       |                |              |          | Plan<br>Örneği |        |       | 25.00  |         |                      |        |  |  |
| +          |                                 |                       |                |              |          | Aplikasyon     |        |       | 521.73 |         |                      |        |  |  |
| +          |                                 |                       |                |              |          | Aplikasyon     |        |       | 521.73 |         |                      |        |  |  |
| +          |                                 |                       |                |              |          | Aplikasyon     |        |       | 521.73 |         |                      |        |  |  |

Tamam

Daha sonra aşağıdaki adımlarla birlikte fen kayıt numarası verilir. Bu işlemde <u>e-ödeme numarası</u> <u>oluşmaz.</u>

| <b>62a</b> > E | laşvur | u İşlemleri > Başvuru |                |              |          |                |        |       |                                  |                          |                    |        |
|----------------|--------|-----------------------|----------------|--------------|----------|----------------|--------|-------|----------------------------------|--------------------------|--------------------|--------|
| +              | Yeni   | Kayıt <b>T</b> Filtre |                |              |          |                |        |       | 1 C 1                            | \$00 ₹                   | ≣                  | *      |
|                |        | Başvuru No   🍦        | Fen Kayıt No 👙 | E-Ödeme No 🔶 | Başvuran | İşlem          | İlçe 🕴 | Zemin | Fen Kayıt No                     | ver                      | 🔶 Fen Kayıt Tarihi | Bekler |
| +              |        | )                     | 54             |              | (        | Plan<br>Örneği | )      |       | Sözleşme<br>Tahsilat Makbu       | ut<br>uzu                |                    |        |
| +              |        |                       | 22             |              |          | Aplikasyon     |        |       | Fatura<br>Başvuru Tama           | mla                      |                    |        |
| +              |        |                       | 19             |              |          | Aplikasyon     |        |       | İşlemi Beklem<br>Başvuru İptal I | eye Al<br>Et             |                    |        |
| +              |        |                       | 30             |              |          | Aplikasyon     |        |       | 521.73                           | İşlem<br>Süresi<br>Doldu |                    |        |

Fen kayıt numarası verilen başvuru "Plan Örneği Kadastroya Gönder" seçeneği ile kadastroya gönderilir.

| <b>68)</b> > E | aşvur | u İşlemleri > Başvuru |                  |            |          |                |      |   |      |      |   |          |                          |                                             |               |           |         |        |
|----------------|-------|-----------------------|------------------|------------|----------|----------------|------|---|------|------|---|----------|--------------------------|---------------------------------------------|---------------|-----------|---------|--------|
| +              | Yeni  | Kayıt <b>T</b> Filtre |                  |            |          |                |      |   |      | San' | Û | C        | <b>±</b>                 | <b>Q</b> <sup>0</sup> <sub>0</sub> <b>▼</b> | ≣∙            |           | •       | *      |
|                |       | Başvuru No 👙          | Fen Kayıt No   🍦 | E-Ödeme No | Başvuran | İşlem          | İlçe | ÷ | Zemi | n    | Ö | deme     | Bilgi E<br>Kada<br>Kontr | Belge İçin<br>stroya Gö<br>ollük İcin       | inder         | ı Kayıt T | arihi 🔶 | Bekler |
| +              |       |                       |                  |            |          | Plan<br>Örneği |      |   |      |      |   | $ \cap $ | Kada:<br>Plan (<br>Kada: | stroya Gö<br>Örneği<br>strova Gö            | inder         |           |         |        |
| +              |       |                       |                  |            |          | Aplikasyon     |      |   |      |      |   | 5        | Kada<br>Sorgu            | stro Duru<br>Ila                            | m             |           |         |        |
| +              |       |                       |                  |            |          | Aplikasyon     |      |   |      |      |   | 5        | Tapu<br>Parse            | Kayıt Bel<br>el İşlem G                     | gesi<br>örmüş |           |         |        |
| +              |       |                       |                  |            |          | Aplikasyon     |      |   |      |      |   | 5        | mu?<br>Sözle             | şme Çize                                    | lgesi         |           |         |        |
| +              |       |                       |                  |            |          | Birleştirme    |      |   |      |      |   | 8        | 22.12                    | lşlem<br>Süresi<br>Doldu                    | igesi         |           |         |        |

Plan örneğinin kadastroya gönderimi esnasında aşağıdaki uyarı ile karşılaşılır.

| Kadastroya gönderilen<br>edilemez. Devam etme<br>misiniz ? | işlemler ip<br>k istediğini | ×<br>tal<br>ize emin |  |
|------------------------------------------------------------|-----------------------------|----------------------|--|
|                                                            | Evet                        | Науіг                |  |

Kadastroya gönderilen başvurunun durumunu öğrenmek için "Kadastro Durum Sorgula" butonu seçilir.

| <b>61</b> 0 > | 3aşvu | ru İşlemleri > Başvuru |                |            |          |                |        |      |     |     |    |                      |                                  |               |                |        |
|---------------|-------|------------------------|----------------|------------|----------|----------------|--------|------|-----|-----|----|----------------------|----------------------------------|---------------|----------------|--------|
| 1             | Yeni  | Kayıt <b>T</b> Filtre  |                |            |          |                |        |      | s t | Ì   | C  | £                    | Q0 -                             | ≣∙            |                | *      |
|               |       | Başvuru No 🍦           | Fen Kayıt No 🝦 | E-Ödeme No | Başvuran | İşlem          | İlçe 🕴 | Zemi | n   | Öde | me | Bilgi E<br>Kadas     | Belge İçin<br>stroya Gö          | inder         | ı Kayıt Tarihi | Bekler |
| +             |       |                        |                |            |          | Plan<br>Örneği |        |      |     |     |    | Fian (<br>Kadas      | stroya Gö<br>Örneği<br>stroya Gö | inder         |                |        |
| +             |       |                        |                |            |          | Aplikasyon     |        |      |     |     | 6  | Kadas<br>Sorgu       | stro Duru<br>Ila                 |               |                |        |
| +             |       |                        |                |            |          | Aplikasyon     |        |      |     |     | 5  | Tapu<br>Parse<br>mü? | Kayıt Bel<br>I İşlem G           | gesi<br>örmüş |                |        |
| +             |       |                        |                |            |          | Aplikasyon     |        |      |     |     | 5  | Sözle                | şme Çize<br>ıa V. Çize           | lgesi         |                |        |
| +             |       |                        |                |            |          | Birleştirme    |        |      |     |     | 82 | 22.12                | lşlem<br>Süresi<br>Doldu         |               |                |        |

Kadastroya gönderilen başvurunun durumunu aşağıdaki şekilde görüntülenebilir.

| A > Başvuru İşlemleri > Başvuru |                           |                        |                    |                     |                       |              |              |          |  |  |  |  |  |
|---------------------------------|---------------------------|------------------------|--------------------|---------------------|-----------------------|--------------|--------------|----------|--|--|--|--|--|
| KADASTRO DUR                    | UM SC                     | DRGU                   |                    |                     |                       |              |              | - *      |  |  |  |  |  |
|                                 | Plan                      | ı Örneği İşlem Bilgisi |                    |                     |                       |              |              |          |  |  |  |  |  |
|                                 | Megsis Başvuru Bilgileri  |                        |                    |                     |                       |              |              |          |  |  |  |  |  |
|                                 | Başvu                     | ru Numarası            |                    | Başvuru Tarihi      |                       | Fen Kayıt No |              |          |  |  |  |  |  |
|                                 |                           |                        |                    |                     |                       | 0            |              | 9.       |  |  |  |  |  |
|                                 |                           |                        |                    | Başvuru İşlem Aşama | ıları                 |              |              |          |  |  |  |  |  |
|                                 |                           | İşlem Aşaması          | İşlem Aşama Tarihi |                     | İşlem Yapan Kullanıcı |              | Açıklama     |          |  |  |  |  |  |
|                                 | 1 Başvuru eklendi. lihkab |                        |                    |                     |                       |              |              |          |  |  |  |  |  |
|                                 |                           |                        |                    |                     |                       |              |              |          |  |  |  |  |  |
|                                 |                           |                        |                    |                     |                       |              | İptal Yenile | 🔒 Yazdır |  |  |  |  |  |

NOT : Plan örneği ekleme işleminde yalnızca 1 parsel eklenerek talep alınabilir. 1'den fazla parsel eklenmek istendiğinde aşağıdaki uyarı ile karşılaşılır.

| Ρ | lan   | örneă | i islem   | tipi icin | birden co | ok parsel | eklenemez. |
|---|-------|-------|-----------|-----------|-----------|-----------|------------|
|   | i ann | unug  | i iyicini | upi iyiii | Dirach ye | sit paroo | enternez.  |

LİHKAB Ofis Otomasyon Sisteminden plan örneği işlemi için başvuru, yukarıda açıklanan adımlar takip edilerek alınabilir.

İletişim:

Tapu ve Kadastro Genel Müdürlüğü Kadastro Dairesi Başkanlığı Dikmen Caddesi No:14 06100 Bakanlıklar / ANKARA 0 312 551 4442-4454-4449-4390